# 本科课堂教学领导评价操作手册——手机端

注:本科课堂教学领导评价可以通过手机端(企业微信)或 PC 端两种方式登录 教学质量管理平台发起,具体操作步骤如下:

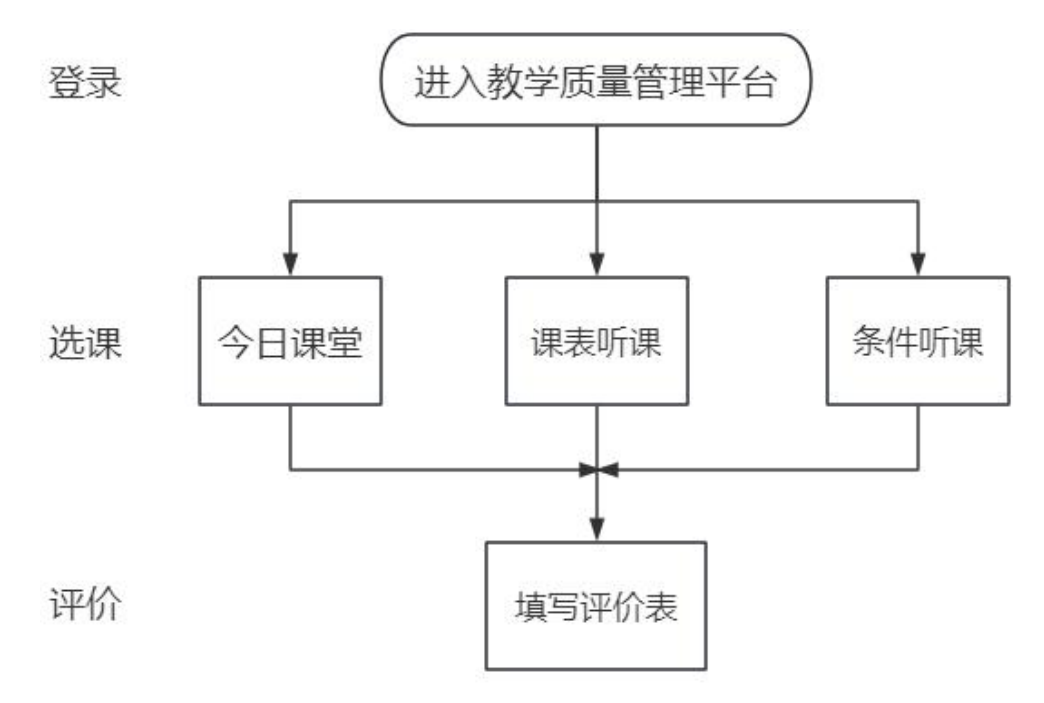

## 第一步:登录

进入企业微信,点击【工作台】,选择【教学质量管理平台】

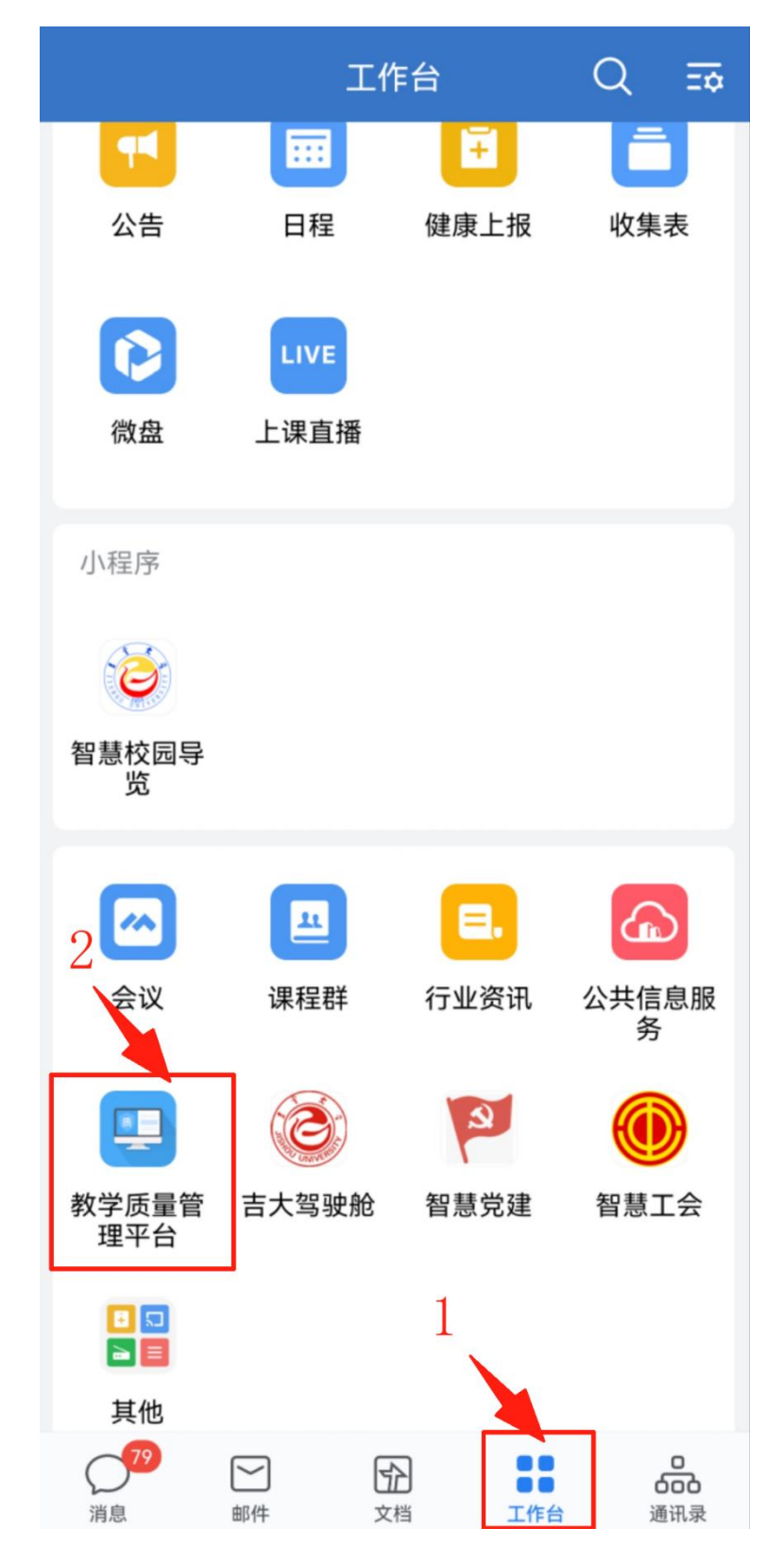

#### 第二步:选课

登录完成进入系统页面,点击【领导评价】

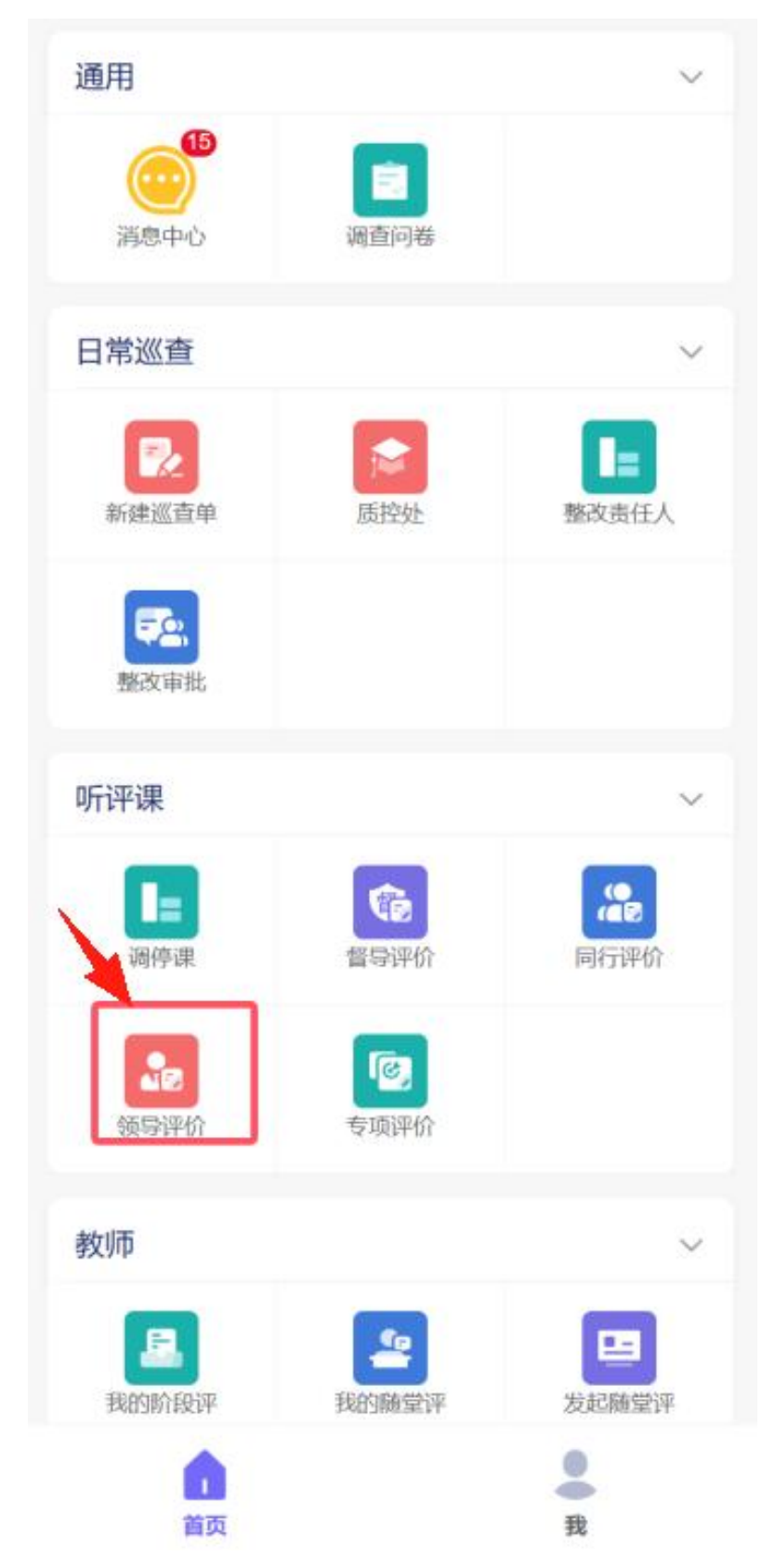

听课有三个入口进入,今日课堂、课表听课、条件听课,只是课表的展现形式 不一样,都可以进行评价

## ①课表听课

点击【课表听课】

| <           | 领导评价      |            |
|-------------|-----------|------------|
| Q 课程名称/     | 受课教师/周次   | 筛选         |
| 1           | 8条件听课     | 🔊 今日课堂     |
| 评价状态 🔻      | ○ 有反馈     | 评价时间▼      |
|             | 没有更多了     |            |
| <b>у</b> П7 | 有听课记录,此处展 | 示所有听课记录    |
| 「「」」        | 果         | ⑦<br>分配给我的 |

进入任务选择界面后,在领导评价任务中点击【进入】

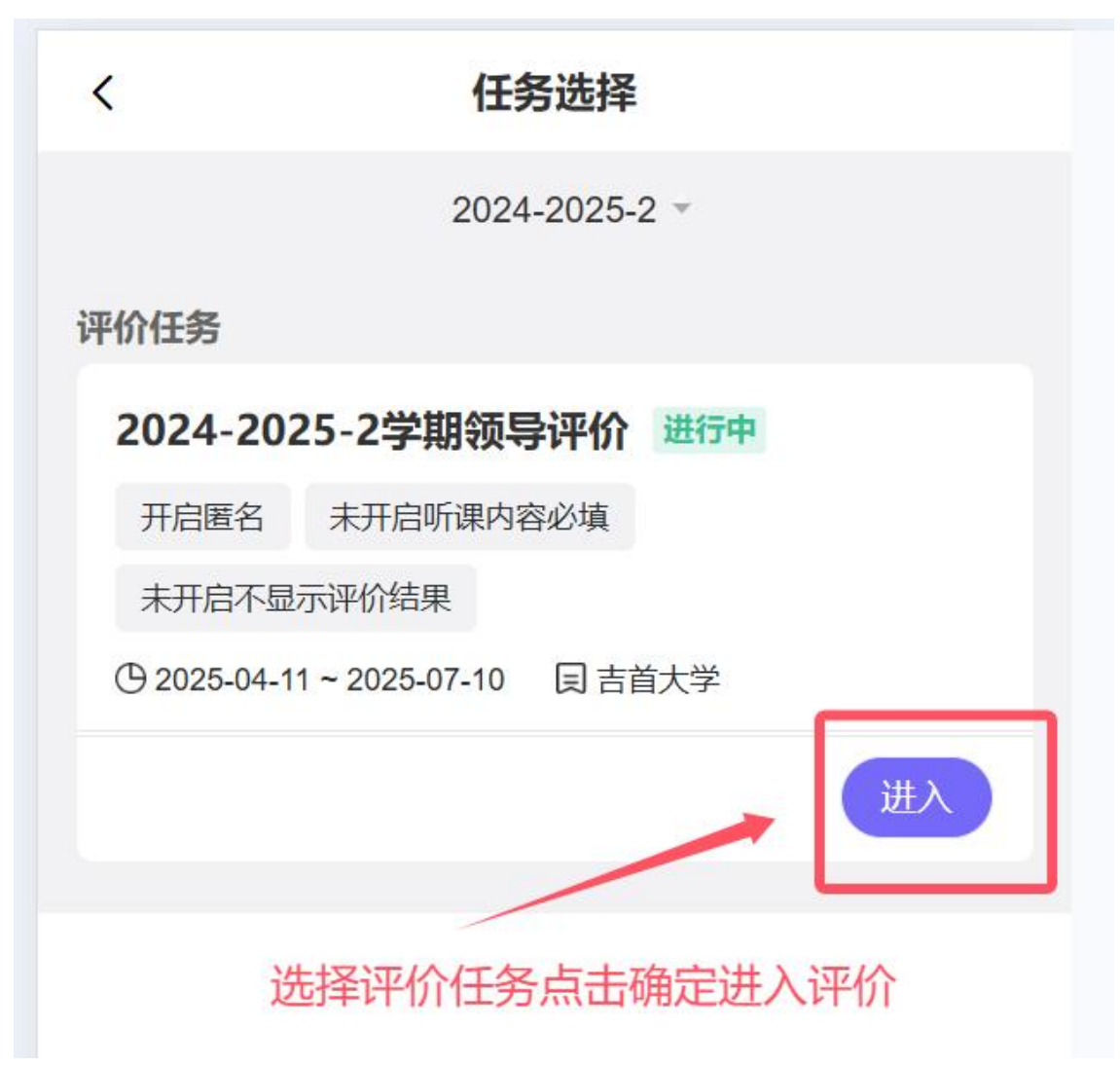

默认显示当前周次,选择开课单位,点击教师姓名会弹出教师名单,在被听课教师那栏右侧点击进行选择,在课表中点击课程即可进行评价

| < 听课评价                                                                     | 调课 🚺                      | ← 教学质量管理平台 :                                            |
|----------------------------------------------------------------------------|---------------------------|---------------------------------------------------------|
| 本学期被听状态: 按教师 ▼<br>● 被我听过 ● 被其他人听过 ● 数 ■ 数 新、节次模式 ▼ ● 第8周 ▼ ● 4 第 点 ● 4 第 点 | 未被听过<br>开课单位 ▼<br>3 陈伊娟 ▼ | < 听课评价 调课 ●<br>本学期被听状态: 按教师 ●<br>● 被我听过 ● 被其他人听过 ● 未被听过 |
| <sup>04月</sup> 周一周二周三周四周五<br><sub>节次</sub> 14 15 16 17 18                  | 周六 周日                     | 默认节次模式 → 第9周 → 开课单位 →                                   |
| 01                                                                         |                           | 素质教育中心(挂靠) ▼ 丁玉兰 ▲<br>Q 请输入搜索关键词 取消                     |
| 02 03                                                                      |                           | 排序规则<br>姓名 近一年 近三年 本学期                                  |
| 04                                                                         |                           | 按姓名被听课次数 ≡1                                             |
| 05                                                                         |                           | <b>陈伊娟</b> 被听课:本学期0次、近一年0次、近三                           |
| 07                                                                         |                           | 丁玉兰 被听课:本学期0次、近一年0次、近三                                  |
| 08 具体课表点击可进行                                                               | 评价                        | <b>董爱文</b> 被听课:本学期0次、近一年0次、近三                           |
| 09<br>身正楼<br>204                                                           |                           |                                                         |

## ②条件听课

点击【条件听课】

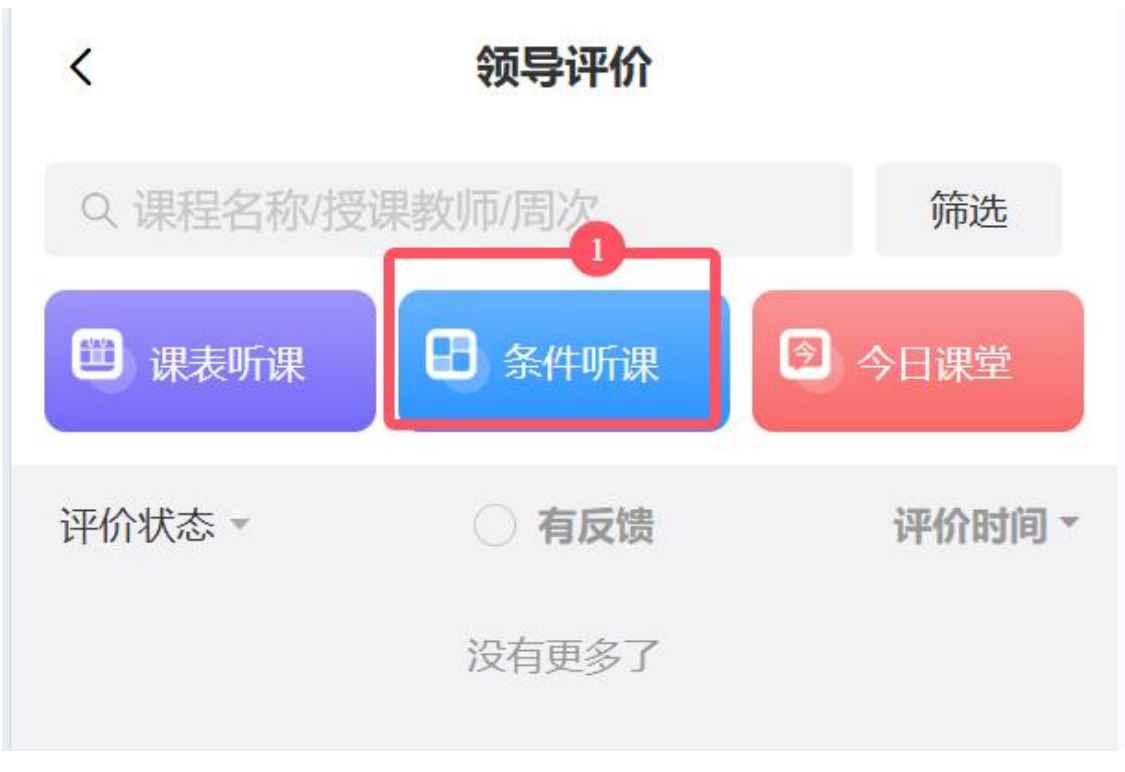

进入筛选课堂界面,选择评价任务,按照需要筛选单位、周次、教师、课程等条件,点击【筛选课堂】

| <     | 条件听课          |             |   |
|-------|---------------|-------------|---|
| 学年学期  | 202           | 24-2025-2 > |   |
| 时间模式  | 默认            | 人节次模式 >     |   |
| 评价任务  | 2024-2025-2学其 | 1领导评价 >     |   |
| 被听状态  | 请选择 >         | 请选择 >       | 1 |
| 单位类型  |               | 请选择 >       |   |
| 选择单位  |               | 请选择 >       |   |
| 开始时间  | 根据条件筛选        | 请选择 >       |   |
| 结束时间  |               | 请选择 >       | 1 |
| 选择教研室 |               | 请选择 >       |   |
| 周次    |               | 请选择 >       |   |
| 星期    |               | 请选择 >       |   |
| 节次    |               | 请选择 >       |   |
| 教师    | 请选择 >         | 请输入         |   |
| 课程    | 请洗择 >         | 请输入         | J |
| 重置    | 節             | 2<br>先课堂    |   |

点击【选择课堂】即可进行课堂评价

| <                  | 条件筛选                 | <u>ŧ</u> |          |
|--------------------|----------------------|----------|----------|
| 共7097条记录           | 22被我听过 🞴             | 被其他人听过   | 过 🞴未被听过  |
| 张冀 0030!<br>UI界面设计 | 56 🎴<br>·A-4301843-2 | 2023网媒   | 1-2 🞴    |
| 文学与新闻传             | 播学院 7-8周             | 102人     |          |
| ❹ 星期5第09~          | 10小节                 | ž        | t择课堂     |
| 张冀 0030!<br>UI界面设计 | 56 🞴<br>·A-4301843-2 | 2023网媒   | 1-2 🞴    |
| 文学与新闻传             | 播学院 2-8周             | 102人     |          |
| ●星期5第07~           | 08小节                 |          |          |
|                    |                      | ž        | 战择课堂     |
| 张冀 0030<br>UI界面设计  | 56 🞴<br>·A-4301843-2 | 2023网媒   | 1-2 🞴    |
| 文学与新闻传             | 播学院 1-8周             | 102人     |          |
| ①星期2第03~           | 04小节 ② 新-第;          | 六教学楼 🤇   | ១ 新60514 |
|                    |                      | ž        | 战择课堂     |

# ③今日课堂

点击【今日课堂】

| <        | く 领导评价 |        |  |  |  |
|----------|--------|--------|--|--|--|
| Q.课程名称/授 | 课教师/周次 | 筛选     |  |  |  |
| 🗒 课表听课   | 8 条件听课 | ◎ 今日课堂 |  |  |  |
| 评价状态 -   | ○ 有反馈  | 评价时间▼  |  |  |  |
|          | 没有更多了  |        |  |  |  |

进入课堂列表,该列表是当天上课课程,可以滑动屏幕选择课堂,点击【评价】

| <                                  | 今日课                                   | 堂                           |           |
|------------------------------------|---------------------------------------|-----------------------------|-----------|
| 智能推荐                               | 荐听课 🔹                                 | 高级筛证                        | 先 🔻       |
| Q 课程名程                             | 弥/授课教师                                |                             | 取消        |
| 2 被我听过                             | 2 被其他人听过                              | • 未被听过                      | 正序 🕈      |
| 二外日语2                              | 2  小国语学院 24                           | 1 Å                         |           |
| 第01~02小节                           | 方 08:00~09:40 新                       | - 第一教学楼/新141                | 16        |
| 姜丽(外国语等<br>教师已被听:<br>教师的本门课<br>年:0 | 学院) 授课形式:<br>本学期:0 / 近一学<br>記被听:本学期:0 | 年:0 / 近三学年:<br>/ 近一学年:0 / 近 | 0 🞴<br>三学 |
|                                    |                                       |                             | 评价        |
| 二外日语2                              |                                       |                             |           |
| 已听课:0人                             | 》四日日子阮 3、                             |                             |           |

#### 第三步:评价

在弹出的窗口选择听课节次,点击【保存】

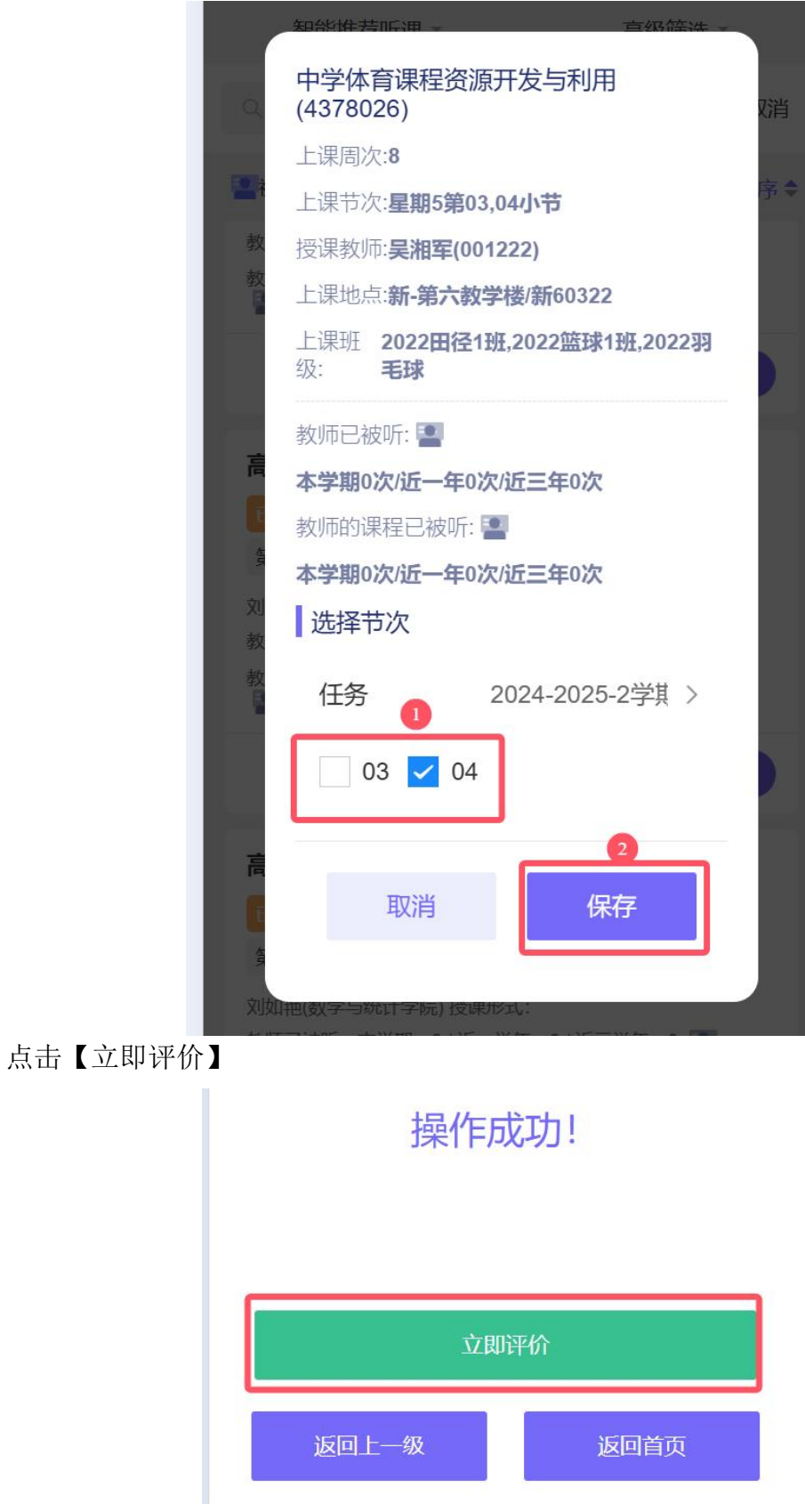

进入评价表填写页面,指标库名称默认领导评价,点击<sup>113</sup>图标,填写听课内容, 点击【新增】上传附件后,点击【开始评价】

| く 听课评价                                                                       | 7                                                                                   |        |
|------------------------------------------------------------------------------|-------------------------------------------------------------------------------------|--------|
| <b>吴湘军</b><br>授课教师:<br>授课班级:<br><b>球</b><br>授课地点:<br>开课单位:<br>课程名称:<br>授课时间: | 吴湘军<br>2022田径1班,2022篮球1班,<br>新-第六教学楼/新60322<br>体育科学学院<br>中学体育课程资源开发与利<br>2025-04-18 | 2022羽毛 |
| 指标库名称                                                                        | Ū.                                                                                  | 领导评价 > |
| 听课内容                                                                         | 点击可进行听课内容填                                                                          | 保存     |
| 附件                                                                           |                                                                                     | 新增     |
|                                                                              | 无佐证材料<br>开始评价                                                                       |        |

通过拖动打分或直接填写分值,系统会自动计算总分,换算出等级

| く评价表                                                                               |
|------------------------------------------------------------------------------------|
| 课程思政                                                                               |
| 课堂教学中坚持正确政治方向,贯穿教书育人。<br>落实课程思政要求,积极引导学生树立正确的世<br>界观、人生观和价值观,注重学生理想信念和道<br>德修养的培养。 |
| 〇 — 19.8 +<br>拖动或者直接填写打分<br>分值:20                                                  |
| 教学内容                                                                               |
| 课程教学目标明确,体现"以学为中心、以教为<br>主导"教学理念。教学内容围绕教学目标设计,<br>内容充实新颖,反映学科前沿,具有高阶性、创<br>新性和挑战度。 |
| ——————————————————————————————————————                                             |
| 分值:20                                                                              |
| 教学态度                                                                               |
| 总分数 换算出的等级<br>教学准备充分,讲课精神饱满。注重为人师表,<br>仪态大方,教风严谨。教学过程遵守新时代高校                       |
| → 34.70分 总等级:不及格                                                                   |

填写听课反馈后,点击【暂存】,可保存所有填写记录,关闭页面后下次点开评 价填写内容依然保存,还能进行修改;点击【提交】即完成评价,提交后不可修 改(如需调整需联系管理员退回)

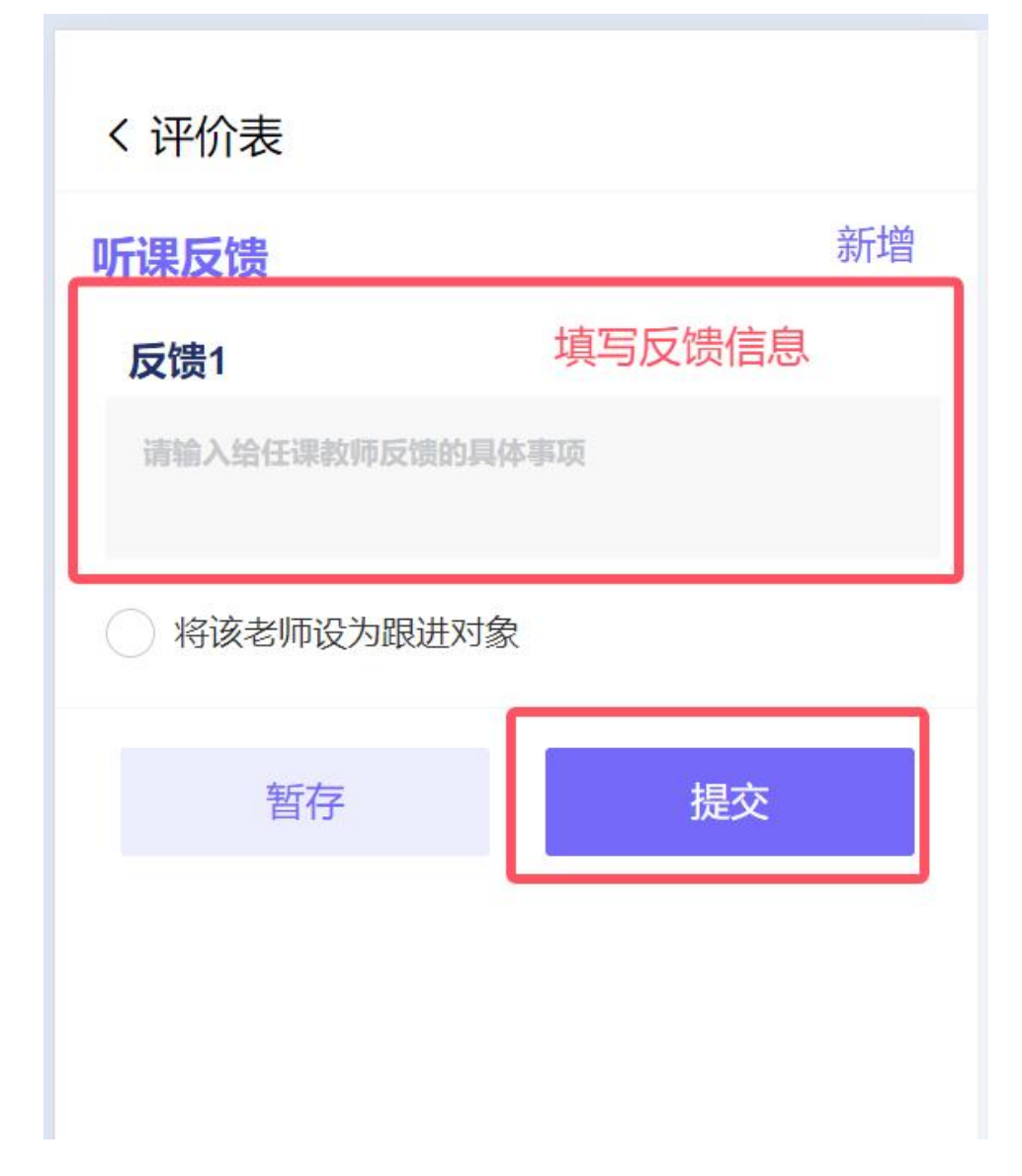

## 功能介绍——听课反馈

提交后跳转到首页,可看到所有听课记录及反馈信息,点击【反馈】,可查看听课反馈情况

| <               |                | 同行评价                                                 |                     |       |
|-----------------|----------------|------------------------------------------------------|---------------------|-------|
| Q. 课程           | 昆名称/授调         | 果教师/周次                                               |                     | 筛选    |
| 🙂 课表            | 長听课            | ₿ 条件听课                                               |                     | 今日课堂  |
| 评价状态            | . <b>.</b>     | ○ 有反馈                                                |                     | 评价时间▼ |
| 普通话             | 5与教师语          | 言艺术 已提交                                              |                     | 反馈中   |
| 高昆              | 物理与机           | 电工程学院 2024                                           | 4物师(定向              | 1)    |
| 40人             |                |                                                      |                     |       |
| ① 2025<br>② 老-纺 | -04-03 星<br>哈楼 | 2期4第05~06小节<br>图 1103 2025-04-0<br>查<br>读信息<br>没有更多了 | 预约节次:<br>9 23:32:50 | 06    |
|                 | 评价完成           | 战提交后会统─<br>所有的听课记录                                   | -跳转回山               | 比页面   |

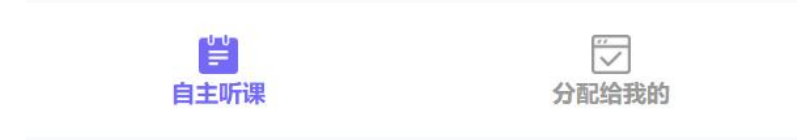

在听课反馈界面,【提交】:提交您的反馈建议,并继续与被评教师交流;【结束反馈】:终止反馈流程(结束后无法再提交建议)

| 问题与建议                              |                           |
|------------------------------------|---------------------------|
| 7、请写出课堂教学中<br>教学的具体建议<br>测试        | 出现的问题及对课程                 |
| 等级:优秀:1良好:4 <u>)</u><br>总分<br>听课反馈 | 及格:0 不及格:0<br>84.00分 总等级: |
|                                    |                           |
| <b>听课人建议</b><br>测试给老师反馈            | C同行的建议                    |
| 被听课人反馈<br>测试                       | 牧师回复                      |
| 听课人建议<br><b>填写反馈信息</b>             | 0/2000                    |
| 附件 +                               | 结束后不能再填写                  |
| 提交本次填写的反馈                          |                           |
| 暫存 提交                              | 结束反馈                      |